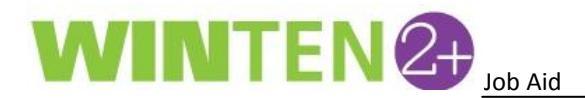

## Create Portability Move-in and New Admission Certification for Terminated Outgoing Portable Contracts and Edit/Delete Portable Contract Actions

Portability specialists in WinTen 2+ are now able to terminate an existing outgoing portable contract so that they can:

- Create a Portability Move In Certification
- Ensure correct HAP amount calculations
- Report up to date HAP amounts to the receiving PHA, and
- Ensure correct 52665 forms.

In addition, portability specialists may also modify income and bedroom size on a current participant's existing outgoing portable contract after a contract has been finalized.

- 1. From the **Home** tab, type "household" in the search bar. Click on the **Household Search** link to open the **Household Search** tab.
- 2. Search for the head of household whose outgoing portable contract is terminated. Click the **View** link to the open the **Household** record screen.
- 3. Click on the big **Actions** button at the top of the screen and click on **View Portability Record** to view the Portability history for this tenant.

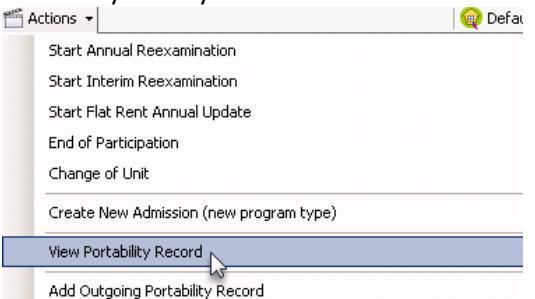

- 4. On the **Portable** Record Screen, click on the little **Actions** button at the end of the row of the **Inactive** (Contract Terminated) record in the **Activity** table of the **Outgoing Contracts** section.
- 5. Depending on the desired outcome, select either Start Portability Move-in or Start New Admission.

| Cancel Contract Start Portability Move-in |
|-------------------------------------------|
| Cancel Contract                           |
| moully conciace                           |
| Modify Contract                           |
|                                           |
|                                           |

6. To edit/delete a contract after it has been finalized, click on the small **Actions** button at the end of the row in the Contract Activity table and select **Edit** or **Delete**.

| Contract Activity |                     |                     |                  |               |                   |               |                           |           |
|-------------------|---------------------|---------------------|------------------|---------------|-------------------|---------------|---------------------------|-----------|
| Effective Date 💌  | Action              | Certifying Employee | Contact Employee | Contact Phone | Submission Date 💌 | Create Date 🔻 | Created By                |           |
| 3/9/2014          | Contract Terminated |                     |                  |               | 3/10/2014         | 03/10/2014    |                           |           |
| 8/1/2013          | Contract Updated    |                     |                  |               | 8/27/2013         | 08/27/2013    | 2014-041, Fair (Franks) 🔮 | H0D-32003 |
| 8/1/2013          | Contract Created    |                     |                  |               | 8/6/2013          | 08/06/2013    |                           | Edit      |
| 8/6/2013          | Initiated (Looking) | Danshap, Pat        | Danifras, Pat    | 10.465.4755   | 8/6/2013          | 08/06/2013    | 🛃                         | < Delete  |
|                   |                     |                     |                  |               |                   |               |                           |           |